## Process: Using the MobileEyes Permit Portal Procedure: Requesting an inspection Date Created/Updated: 09/25/19

| 1 | Go to <u>www.mobile-eyes.com</u> . | Construction (Construction) Construction Construction Con                                                                                                    | • × |
|---|------------------------------------|----------------------------------------------------------------------------------------------------|-----|
|   | Click <i>Login Here</i> .          |                                                                                                    |     |
|   |                                    | CONTRIBUENT ACCORDENT CONTRIBUENT ACCORDENT CONTRIBUENT ACCORDENT CONTRIBUENT ACCORDENT CONTRIBUENT ACCORDENT CONTRIBUENT CONTRIBUTIN CONTRIBUENT CONTRIBUENT CONTRIBUENT                                                                                                    | 0.  |
| 2 | Click Permit Portal.               | Image: Constraint of the system in the system in the sy |     |
| 3 | Click Log On.                      | Contractor Permit Portal                                                                                                    |     |
|   |                                    | User Options Active/Completed/Canceled Jo                                                                                                    | bs  |
|   |                                    | Log on to view your jobs. Display/Login problems? Try full screen.                                                                                                    |     |

## Tyler Technologies • 550 Stephenson Hwy., Suite 330 • Troy, MI 48083

| 4 | Enter your email and password.                                        |                                                    | Contractor Permit Portal                                                                                                    |
|---|-----------------------------------------------------------------------|----------------------------------------------------|----------------------------------------------------------------------------------------------------|
|   |                                                                       | Permit Application Logon                           |                                                                                                    |
|   | If you are using your own computer, check the <i>Remember Me</i> box. | • E-mai<br>• Password                              | II: <u>ligorman@mobile-eyes.com</u> ×<br>±: → Forgol your password?<br>✓ Remember Me (you should NOT check this box on a public computer.)<br>+ Field is required |
|   | Click Continue.                                                       |                                                    | Continue Cancel                                                                                                    |
|   |                                                                       |                                                    |                                                                                                    |
| 5 | On the permit portal home screen, select                              |                                                    |                                                                                                    |
|   | the community / AHJ that you will be                                  | by: MIBILEeyes*                                    | Contractor Permit Portal Help Dask: 865-442-9802 (Sa-8p EST)<br>Email: help@mebile.eyes.com                                                                       |
|   | working with.                                                         | User Options                                       | Applications                                                                                                    |
|   |                                                                       | (Gorman Construction)                              | Address: Occupant:                                                                                                    |
|   |                                                                       | Start New Application<br>Log Off<br>Update Account | Strete: Jeb Type: V<br>Status: © All O Unsubmitted O Rehamed Search Clear Filters                                                                                 |
|   |                                                                       | Addr                                               | nee Joh Type Status                                                                                                    |
|   |                                                                       |                                                    | and the owner                                                                                                    |
|   |                                                                       |                                                    | Select a ChylDepartment to wea yobs in progress.                                                                                                    |
|   |                                                                       |                                                    | Select a CalyDepartment to view joba in progress.                                                                                                    |
|   |                                                                       |                                                    | Select a ChyDepartment fa view jobs in progress.                                                                                                    |
|   |                                                                       |                                                    | Select a ChylDepurtment fo view jobs in progress.                                                                                                    |

| 6 | Scroll down the page to the Active Jobs section.<br>Use the filters to find the current project and select Request Inspection.                                                                                    | States: #AI @ Unschended @ Satenbed @ Satenbed<br>Adviews Ab Type States<br>Adviews Ab Type States<br>Adview |
|---|----------------------------------------------------------------------------------------------------|----------------------------------------------------------------------------------------------------|
|   | If you're cannot find the job, click clear<br>filters and search again. Change the<br>selection at the top to <i>All Jobs for my</i><br><i>company</i> to search projects submitted by<br>others in your company. | Addrag     Addrag     Addrag     Schulding     Schulding       121:10:10:10:10:10:10:10:10:10:10:10:10:10                                                                                                    |
| 7 | Check the box for each inspection you<br>want to request.<br>Add notes on each request as needed.<br>Click <i>New</i> to request multiples of the<br>same inspection.<br>Click <i>Next</i> .                      | Contactor Prends Prend December 2000 - 200 - 200                                                                                                    |

Tyler Technologies • 550 Stephenson Hwy., Suite 330 • Troy, MI 48083

| 8 | Click the After drop-down to choose an<br>inspection time for Next Available<br>Business Day.<br>To choose another date and time, select<br>the calendar icon and after drop down<br>for Specific Day or Blackout Time/Day.<br>Click Next. | Calibrative Person Personal According to a second and a second and a s |
|---|----------------------------------------------------------------------------------------------------|----------------------------------------------------------------------------------------------------|
| 9 | Click Send Request to City/Dept. to<br>finalize your request.<br>You will receive a status email when your<br>request if accepted or returned.                                                                                             | Consideration of the Constant of Constant of Cons      |

Please call or email the MobileEyes Help Desk if you have any questions.

Tel: 866-442-9002 Email: help@mobile-eyes.com